## To retrieve transcript from TrainTraq

- 1. SSO.Tamu.Edu
- 2. Access Train Traq

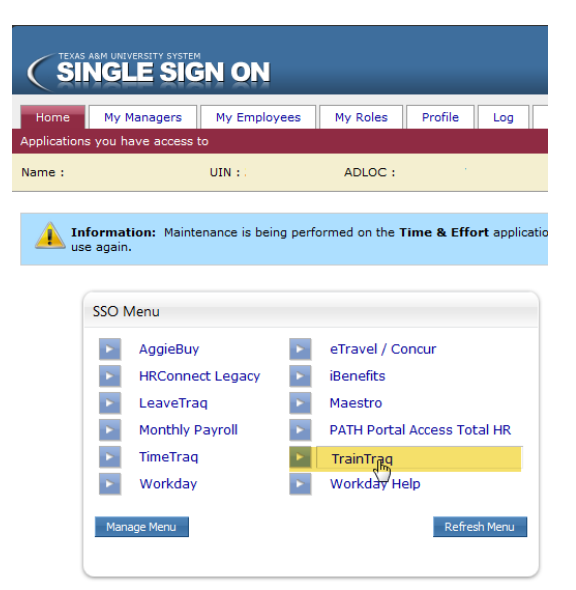

3. Select My Transcript from the top

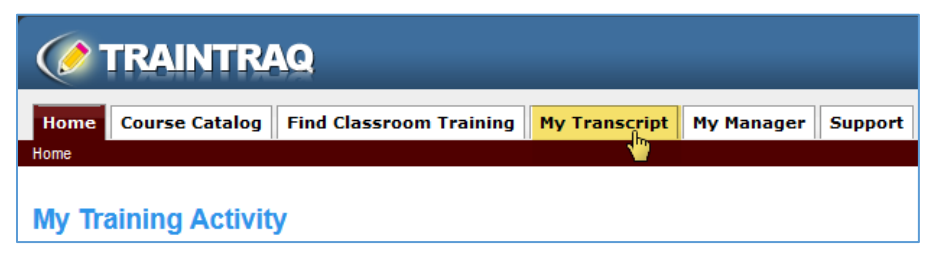

4. Click on the Adobe PDF Printable Report Icon on the far right

| Hor                         | ne Course Catalog Find Classro             | om Training                                   | My Transcript |                 |      |      |        |           |          |                   |                  |
|-----------------------------|--------------------------------------------|-----------------------------------------------|---------------|-----------------|------|------|--------|-----------|----------|-------------------|------------------|
| Transcript                  |                                            |                                               |               |                 |      |      |        |           |          |                   |                  |
| Му                          | Transcript                                 |                                               |               |                 |      |      |        |           |          |                   |                  |
| Completed Courses and Tasks |                                            |                                               |               |                 |      |      |        |           |          |                   |                  |
|                             | Filter results by : Status Completed 👻     |                                               |               |                 |      |      |        |           |          |                   |                  |
|                             | First Previous Next Last                   | st Previous Next Last Displaying Page 1 of 6. |               |                 |      |      |        |           |          |                   |                  |
| (                           | Course/Task Name                           |                                               |               | Completion Date | CEU  | CPE  | Score  | Status    | Comments | Record Entered By | <b>~</b>         |
| :                           | SK450 Time and Absence (Managers)          |                                               |               | 12/18/2017      | 0.00 | 0.00 | 100.00 | Completed |          | TrainTraq         | Printable report |
| 4                           | SK420 Working in Workday for Managers      |                                               |               | 12/18/2017      | 0.00 | 0.00 | 100.00 | Completed |          | TrainTraq         |                  |
| (                           | GA060 Workday Core HCM Concepts (Managers) |                                               |               | 12/18/2017      | 0.00 | 0.00 | 100.00 | Completed |          | TrainTraq         |                  |
| F                           | FERPA                                      |                                               |               | 12/18/2017      | 0.10 | 0.00 | 100.00 | Completed |          | TrainTraq         |                  |

5. This should prompt you to save a PDF file which you can e-mail.